# 雾联云客户端操作手册

| 굸푸         | <sup>2</sup> 台操作手册 | 1  |
|------------|--------------------|----|
| 更新         | 所历史                | 3  |
| 用户         | ⊐手册                | 4  |
| <b>—</b> . | 系统概述               | 4  |
|            | 1.1 系统简介           | 4  |
|            | 1.2 系统特点           | 4  |
| <u> </u>   | 登录/注册              | 5  |
|            | 2.1 注册             | 5  |
|            | 2.2 登录             | 8  |
| 三.         | 设备中心               | 11 |
|            | 3.1 我的设备           | 13 |
|            | 3.1.1 介绍           | 13 |
|            | 3.1.2 设备编辑         | 15 |
|            | 3.1.3 授权           | 15 |
|            | 3.1.4 采集量参数设置      | 17 |
|            | 3.1.5 实时曲线         | 19 |
|            | 3.1.6 历史记录         | 19 |
|            | 3.1.7 报警记录         | 23 |
|            | 3.2 新增设备           | 24 |
|            | 3.3 设备共享           | 25 |
| 四.         | 个人中心               | 27 |
|            | 4.1 账户信息           | 27 |
| 五.         | 反馈中心               | 30 |
|            | 5.1 在线反馈           | 30 |
|            | 5.2 反馈记录           | 32 |

# 更新历史

| 版本  | 日期        | 作者 | 描述 |
|-----|-----------|----|----|
| 1.0 | 2016-12-7 |    | 初稿 |
|     |           |    |    |
|     |           |    |    |
|     |           |    |    |
|     |           |    |    |
|     |           |    |    |
|     |           |    |    |
|     |           |    |    |
|     |           |    |    |
|     |           |    |    |
|     |           |    |    |
|     |           |    |    |
|     |           |    |    |
|     |           |    |    |
|     |           |    |    |
|     |           |    |    |
|     |           |    |    |

# 用户手册

# 一. 系统概述

### 1.1 系统简介

雾联云客户端的主要功能与 PC 版相同,更适合手机访问

### 1.2 系统特点

• 数据通过互联网上传到我们公司的服务器中,由我们提供维护,不用担心数据丢失

• 用户不经可以通过我们的智能路由器直接上传到我们的服务器中,还可以将自己过 滤后的经过一定的协议上传到公司服务器中

- 用户可以查看到实时曲线,即当前正在上传的数据
- 用户可以看到历史数据的走势图,并导出历史数据
- 提供报警信息设置,为用户提供数据报警,并提供报警的历史记录
- 提供设备共享和设备授权

### 1.3 客户端获取途径

#### •

关注雾联智能服务号,服务号 ID: FogsLink,关注后点击左下发雾联云,直接登录访问。

◆ 可以 pc 版雾联云的技术支持页面的直接下载、安装

| (fji) | 首页 | 技术支持     |  |  |
|-------|----|----------|--|--|
| 雾联万物  |    | $\smile$ |  |  |

| 用户手册  | 本用户手册是关于如何使用本网站进行数据活动的简易手册。<br>本公司可能会不定期更新该手册而无需通知用户,如有疑问,可联系技术支持:support@fogslink.com。                                                               | 点击下载 |
|-------|----------------------------------------------------------------------------------------------------|------|
| 通讯协议  | 本通信协议是方便有开发能力的用户,按照该协议即可实现与雾联云数据平台<br>服务器的对接,从而达到数据过滤后上云端的需求,节省Web开发、部署和维<br>护等成本和时间。<br>本公司可能会不定期修改该协议而无需通知用户,如有疑问,可联系技术支<br>持:support@fogslink.com。 | 点击下载 |
| 客户端下载 | 用户下载安装本客户端软件后,即可通过手机访问本网站。<br>目前提供安卓版安装文件,IOS版请扫右下方客户端二维码自动安装(安卓版<br>也可扫码安装)。                                                                         | 点击下载 |

◆ 可以通过二维码扫描下载、安装(pc 版雾联云底部和雾联智能官网底部都有二维码)

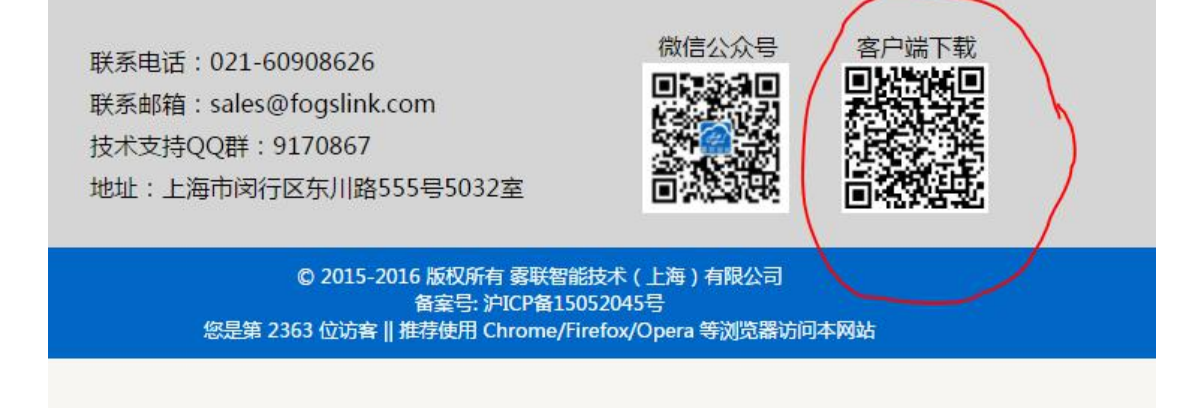

# 二. 登录/注册

### 2.1 注册

当用户打开客户端软件之后,点击注册,进入注册页面。

| 手机号/邮箱/账户名                            |
|---------------------------------------|
| 请输入登陆铭码<br>登陆                         |
| 参观入口 注册                               |
| Copyrights © 2015-2016 雾联智能技术(上海)有限公司 |

点击右下角的注册按钮, 打开注册界面

| 验证码          | ( 获取知                             | 包信验证码   |
|--------------|-----------------------------------|---------|
|              | 终端用户                              | O       |
| 请输入登陆        | 密码                                |         |
| 请再次输入        | 密码                                |         |
|              | 注册                                |         |
|              | 记阅读并同意 <b>《雾联云注册</b><br><u>返回</u> | 协议》     |
| Copyrights ( | 92015-2016 雾联智能技术(                | 上海)有限公司 |
|              |                                   |         |

填写信息

| 142340          | <ul><li>● 请在83秒</li></ul> | 内输入验证   |
|-----------------|---------------------------|---------|
|                 | 终端用户                      | O       |
| •••••           |                           |         |
|                 |                           |         |
|                 | 注册                        |         |
| 🖌 我已            | 阅读并同意 《 <b>雾联云注册</b> 】    | h议»     |
|                 | 返回                        |         |
|                 |                           |         |
| Copyrights © 20 | )15-2016 雾联智能技术(_         | 上海)有限公司 |
|                 |                           |         |
|                 |                           |         |

正确填写信息之后就点击注册,注册成功之后,就可以进入主页面,客户端只提供手机注册。

## 2.2 登录

登录有两种方式,以访客的形式登录参观,直接点击参观入口即可

| 手机号/邮箱/账户名                            |
|---------------------------------------|
| 请输入登陆密码                               |
| 登陆                                    |
| 参观入口 注册                               |
| Copyrights © 2015-2016 雾联智能技术(上海)有限公司 |
|                                       |

输入账号和密码之后点击登录,如果账号密码无误,用户可以成功跳转进入首页。

| 18426457644                           |
|---------------------------------------|
| 登陆                                    |
| <u>参观入口</u> 注册                        |
| Copyrights © 2015-2016 雾联智能技术(上海)有限公司 |

|                                             | 客,您好!欢迎访问家                                                                                                    | 朝天云                                                                                                    |
|---------------------------------------------|----------------------------------------------------------------------------------------------------|----------------------------------------------------------------------------------------------------|
| THELO<br>MUT - RUNAR<br>First mechanical le | エリン2.0     モリカー おり掛けに     ボリカー おり掛けに     ボリカー おり掛けに     ボリカー おり掛けに     ボリカー おり掛けに     ボックロー     ボックロー | Degree<br>comple<br>N:<br>EXERIE → EYER:<br>C<br>C<br>C<br>C<br>C<br>C<br>C<br>C<br>C<br>C<br>C<br>C<br>C<br>C<br>C<br>C<br>C<br>C<br>C |
| 1800                                        | 1900<br>心                                                                                                    | 2000 today time                                                                                                    |
| O 用户中                                       | νò                                                                                                    | 0                                                                                                    |
|                                             |                                                                                                    |                                                                                                    |

三. 设备中心

当用户成功登录后,就能进入首页点击设备中心就能,出现我的设备、新增设备、共享设备 选项。

| THE 1.0         THE 2.0         THE 3.0           MR → ELMER         MR + ELMER         MR + ELMER           MR → ELMER         MR + ELMER         MR + ELMER | Depres<br>comple<br>TM24.0<br>EBR - MER |
|----------------------------------------------------------------------------------------------------|-----------------------------------------|
| ○ 设备中心                                                                                                    | 2000 today time                         |
| 🛞 我的设备                                                                                                    | 0                                       |
| ▲ 新懂沿各                                                                                                    | 0                                       |
| ◎ 初相区田                                                                                                    | 0                                       |
| ● 设备共享                                                                                                    | 0                                       |
| <ul> <li>动相设面</li> <li>砂 设备共享</li> <li>〇 用户中心</li> </ul>                                                                                                    | 0                                       |

## 3.1 我的设备

## 3.1.1 介绍

| < 20                   | 设备口                                                            | 杺                   |        |
|------------------------|----------------------------------------------------------------|---------------------|--------|
|                        | 与设备全部设备                                                        |                     |        |
| 🐱 現城                   | <b>汤 (正常)</b>                                                  | 序列号: FLIIR00100     | 0698LY |
| <ul> <li>数据</li> </ul> | 釀 会议中心                                                         |                     |        |
| 🕑 数4                   | ı猿 P2                                                          |                     |        |
| (m.                    | 第 C1 路采集里 ②<br>温度<br>未连接<br>最后更新: 2016-11-21<br>13:20:08       | <mark>26.3</mark> ℃ | 0      |
| ♥ 实                    | 佥室 (正常)                                                        | 序列号: FLIIR00100     | 012345 |
| 오 数4                   | 謜 P2                                                           |                     |        |
| IJ                     | 第 C1 路采集里 ②<br><b>温度</b><br>未连接<br>最后更新:2016-12-03<br>10:48:01 | <b>25.5</b> ℃       | ۲      |
| • 故山                   | 镰 P1                                                           |                     |        |
|                        | 第 C1 路采集里 ②<br>甲醛<br>已连接<br>最后更新: 2016-12-08<br>10:01:37       | 3 mg/m³             | 0      |
| 23                     | 第 C2 路采集里 ⊘<br>PM2.5<br>已连接<br>最后更新: 2016-12-08                | 114<br>ug/m³        | 0      |

进入我的设备之后可以看到当前用户下正在运行的设备的信息,点击左上角黑色按钮,,就会出现设备选项。

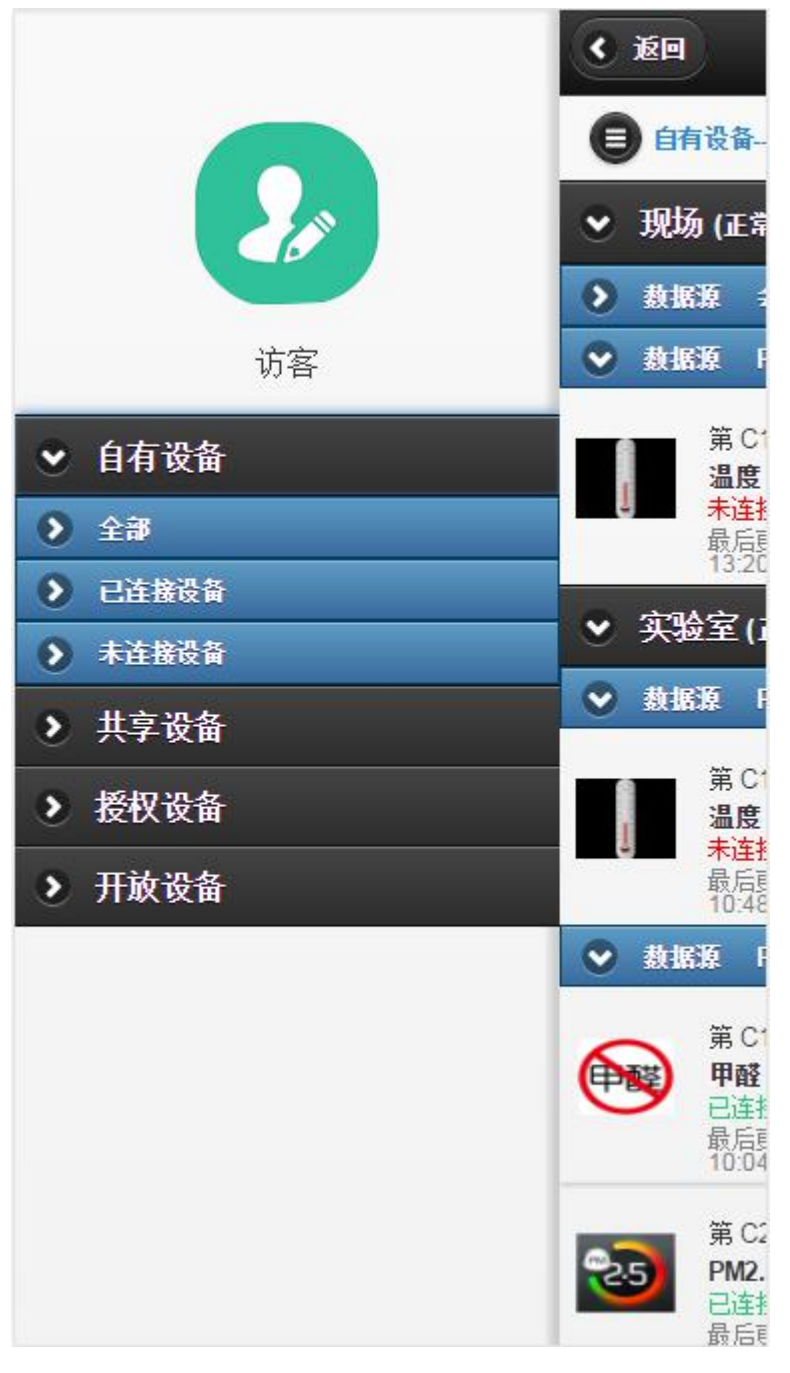

已连接设备:已经连接到服务器的设备(只选择自己的设备,共享设备和授权设备不算) 未连接设备:未连接到服务器上的设备 共享设备:别的用户共享给当前用户的设备(只可以查看数据,不可修改) 授权设备:当前用户授权给其他用户的设备(只可以查看数据,不可修改) 开放设备:当前用户开放给所有人看的设备

### 3.1.2 设备编辑

点击设备名称进入编辑界面

| 👻 现场 (正常                          | 9                       | 序列号: FLIIR00 | 1000698LY |
|-----------------------------------|-------------------------|--------------|-----------|
| ● 数据源 壬                           | 就中心                     |              |           |
| ♥ 数据源 P                           | 2                       |              |           |
| 第 C1<br>温度<br>未连接<br>最后更<br>13:20 | 路采集里 ⊘<br>新: 2016-11-21 | 26.3         | 0 9       |
| < 返回                              | 编辑设                     | 备            |           |
| 设备名称:                             | 现场                      |              |           |
| 设备类型:                             |                         | IR设备         |           |
| 序列号:                              | FLIR0010                | 000698LY     |           |
| 是否公开:                             | () 香                    |              |           |
|                                   | <mark>保有</mark>         | Ē.           |           |

在编辑界面中用户可以设置该设备的名称,修改完成后点击保存

### 3.1.3 授权

在设备编辑页面中,点击授权按钮可以进行用户授权

| 授权设备 |  |
|------|--|
| 授权   |  |

#### 选择被授权用户的用户名

| 序列号 | <b>CS20161128095354</b> | 4965 |
|-----|-------------------------|------|
| 是否  | 请输入授权用户的用户名             | ×    |
| _   | 确定取                     |      |
|     | 授权                      |      |

#### 若该账号已存在

| 序列 | <b>≒</b> : (CS201 | 611280953 | 544965 | _ |
|----|-------------------|-----------|--------|---|
| 是否 | 信息                | T         | ×      |   |
| (  | ? 用户:guest        | t已存在,是3   | 話授权?   |   |
| _  |                   | 确定        | 取消     | _ |
|    | 1x/               | 授权        |        |   |
| C  | 1x/<br>:          | 授权        | _      |   |

点击确定完成授权

#### 若该账号不存在

| 是否2 | 信息          | T         | ×    |  |
|-----|-------------|-----------|------|--|
|     | <b>?</b> 用户 | י:yy不存在,是 | 否创建? |  |
| _   |             | 确定        | 取消   |  |
|     |             | 汉仪仅金      |      |  |
|     |             | 授权        |      |  |

点击确定开始创建账号,输入账号的密码,完成创建并授权

| F.    | 创建用户                    |
|-------|-------------------------|
| 用户名:  | уу                      |
| 密码:   |                         |
| 确认密码: |                         |
| ✔ 我已阅 | 读并同意 《 <b>雾</b> 联云注册协议》 |

## 3.1.4 采集量参数设置

点击采集量名称右边的小图标弹出编辑框

| 🕑 劫日 | 鎌 P1                                                        |                     |   |
|------|-------------------------------------------------------------|---------------------|---|
|      | 第 C1 路采集里 ②<br>甲醛<br>已连接<br>最后更新: 2016-12-08<br>10:14:46    | 3 mg/m³             | 0 |
| 23   | 第 C2 路采集里 ②<br>PM2.5<br>已连接<br>最后更新: 2016-12-08<br>10:14:46 | <b>129</b><br>ug/m³ | 0 |

| * |       | 采集量参数设置 | 1  |
|---|-------|---------|----|
| 0 | 采样周期: | 60 💿 秒  |    |
| 8 | 采样方式: | 主动式 🛇   | 15 |
| ~ | 名称备注: | 甲醛      |    |
| I | 单位设置: | mg/m³   |    |
|   |       |         |    |
| 2 | 高告警设置 | 0.1     |    |
|   | 高预警设置 | 0.05    |    |
|   | 低预警设置 |         |    |
| æ | 低告警设置 |         |    |
|   |       | 关闭 提交   |    |

在采集量参数设置界面中用户可以设置该采集量的参数,设置完成之后点击提交更改完 成更改(采样周期和采样方式的设置是及时生效的,请谨慎设置)

### 3.1.5 实时曲线

点击采集量右边的实时曲线打开实时曲线界面,观看数据的实时上传曲线

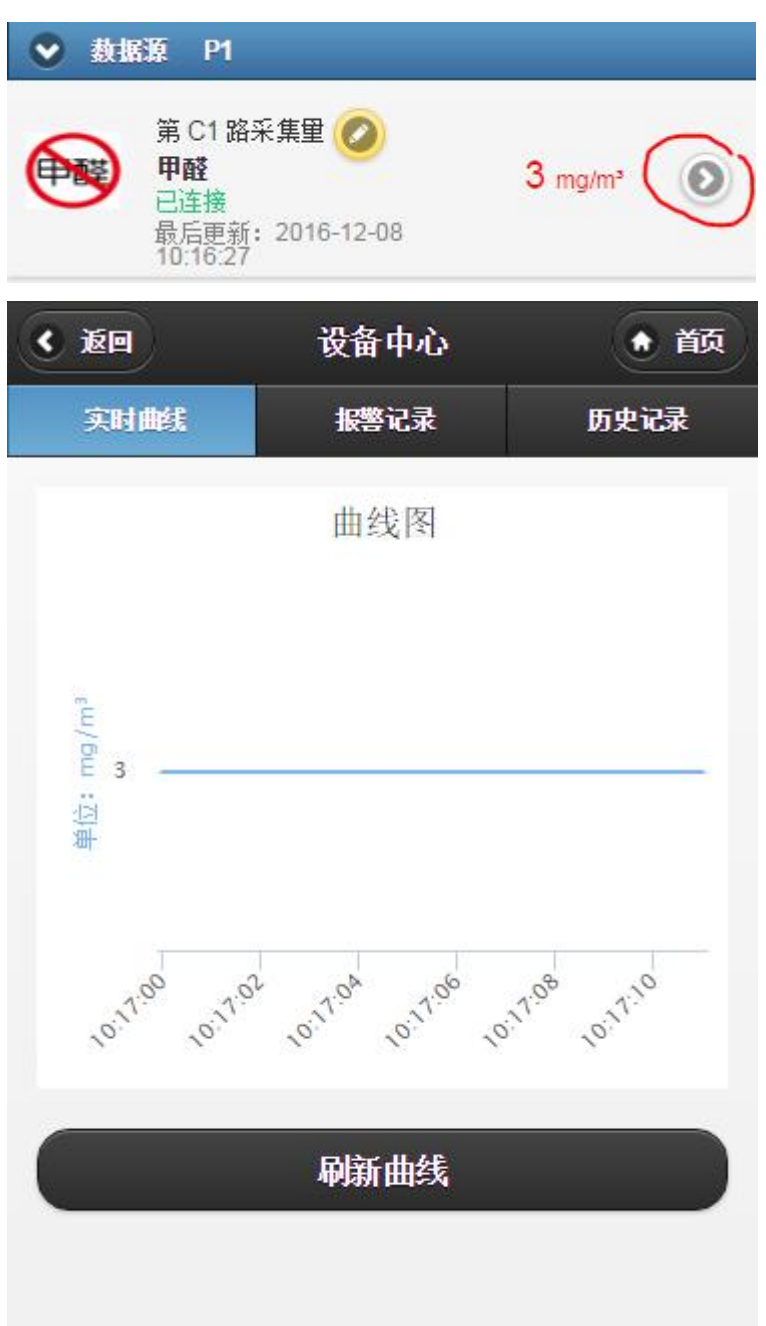

点击下面的刷新曲线可以刷新当前实时曲线

### 3.1.6 历史记录

点击历史记录弹出历史记录界面

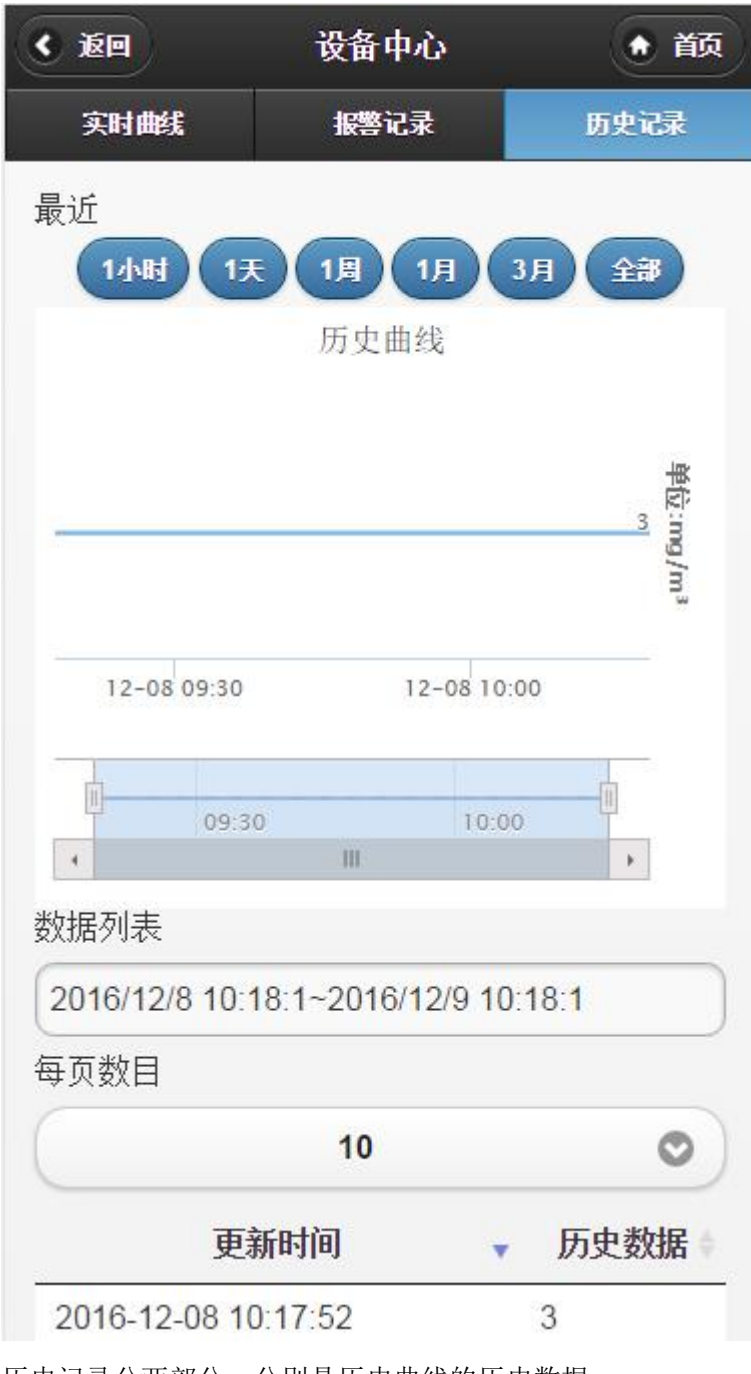

历史记录分两部分,分别是历史曲线的历史数据

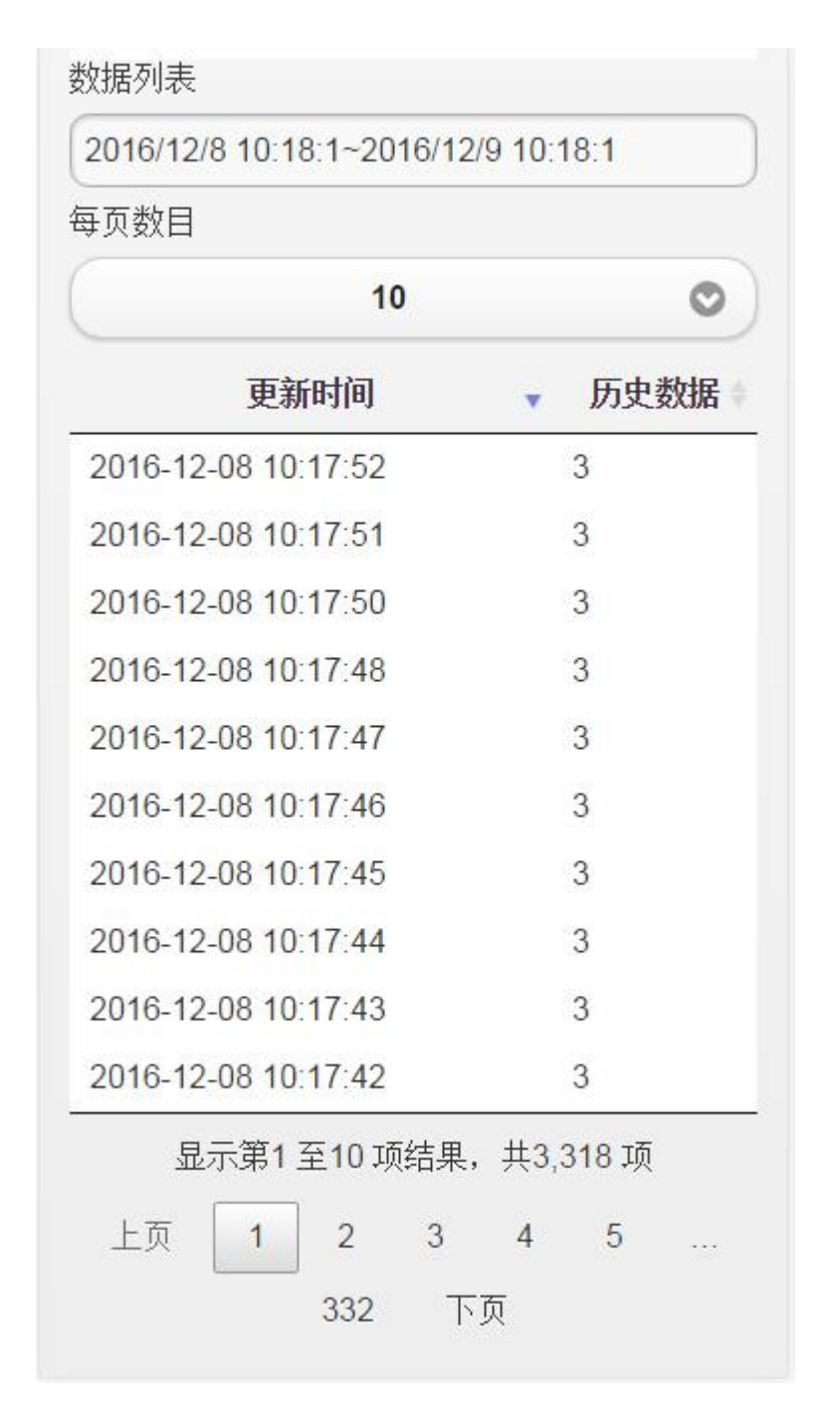

上方的历史曲线描绘出了距今1小时,1天等等之内的历史数据,并可以在下方调节时

| ( 返回                | 设备中心              | •               |
|---------------------|-------------------|-----------------|
| 实时曲线                | 报警记录              | 历史记录            |
| 最近                  |                   |                 |
| 1小时 1天              | 1月 1月             | 3月 全部           |
|                     | 历史曲线              |                 |
|                     |                   |                 |
|                     |                   | <b>一</b><br>[2] |
|                     |                   | 3 mg/i          |
|                     |                   | 3.              |
| 12-08 09:30         | 12-08 10:         | 00              |
| 1                   |                   | 1               |
| 09:30               | 10:0              | 0               |
|                     | 111               | <b>F</b>        |
| 数据列表<br>            |                   |                 |
| 2016/12/8 10:18:    | 1~2016/12/9 10    | :18:1           |
|                     |                   |                 |
| 每页数目                |                   |                 |
| 每页数目                | 10                | C               |
| 每页数目<br>更新 <b>印</b> | <b>10</b><br>寸间 🗸 | C<br>历史数据       |

历史数据可以查看一定时间段内的历史数据。

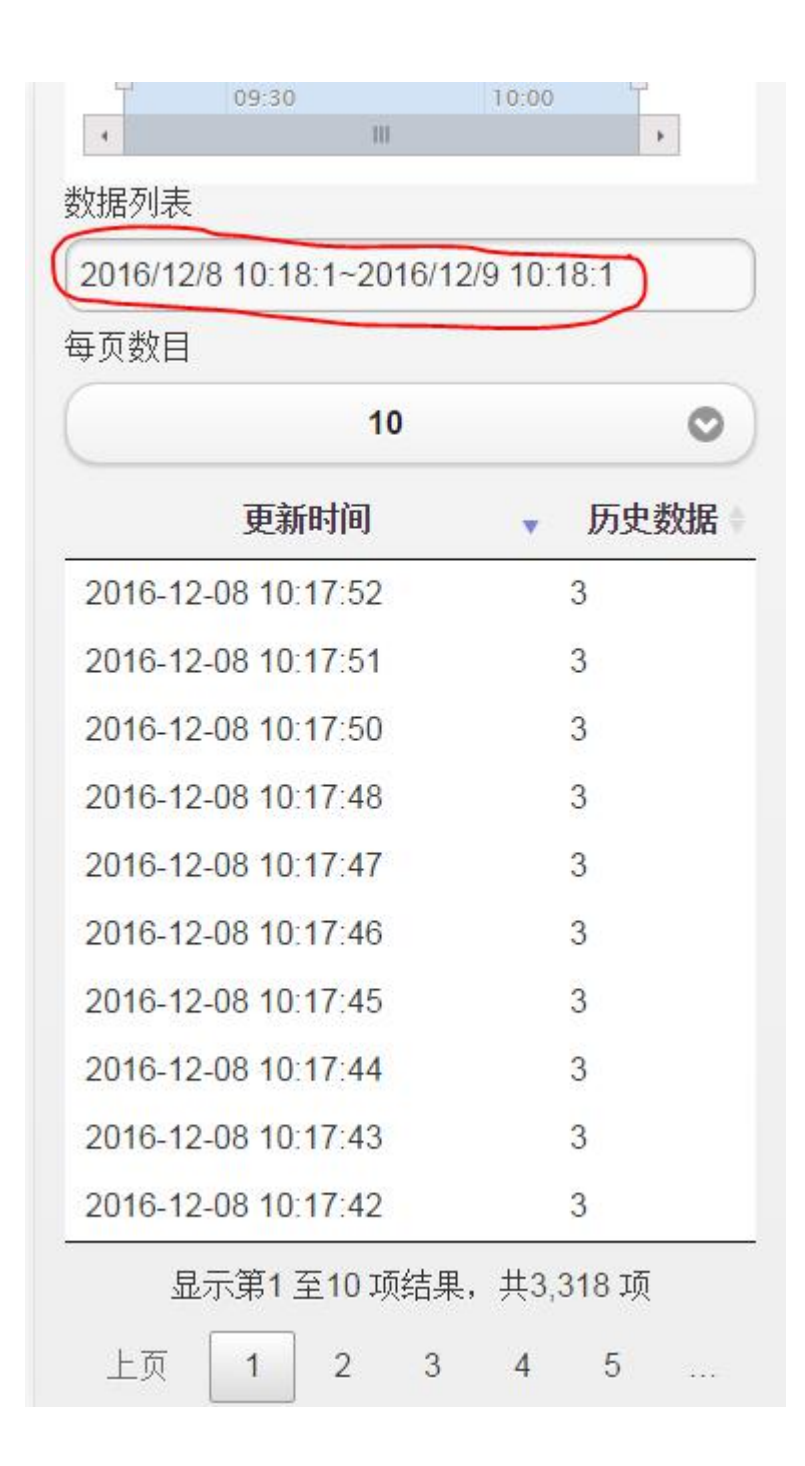

## 3.1.7 报警记录

点击右边的报警记录进入报警记录界面

| < 返回                   | 设备中心              | ● 首页     |
|------------------------|-------------------|----------|
| 实时曲线                   | 报警记录              | 历史记录     |
| 最近<br>1小时 19<br>报警时段   | <b>天 1月 1月</b>    | 3月 全部    |
| 2016/12/8 10:2<br>报警类型 | 21:47~2016/12/9 1 | 10:21:47 |
|                        | 全部                | 0        |
| 每页数目                   |                   |          |
|                        | 10                | 0        |
| 报警时间,                  | 报警内容              | 报警数据     |
|                        | 没有匹配结果            |          |
| 显示                     | 第0 至0 项结果,共       | 共0 项     |
|                        | 上页 下页             |          |
|                        |                   |          |
|                        |                   |          |
|                        |                   |          |
|                        |                   |          |

点击最上方的时间段按钮可以一次筛选出该时间段内的报警记录 或者点击报警时段,选择两个具体时间,选择这两个时间段内的数据

## 3.2 新增设备

点击左边菜单栏的新增设备为用户添加设备

|           |      | - |
|-----------|------|---|
| ① 新增设备    |      | 0 |
| 🔮 设备共享    |      | 0 |
| <b>返回</b> | 增设备  |   |
| 设备名称: 设备名 | このない |   |
| 设备类型:     | IR设备 | C |
| ·列号: 设备P  | 序列号  |   |
| 垫否公开:     | 否    |   |
|           | 提交   |   |
|           |      |   |

新增设备分为 IR 设备设备和 IS 设备

IR 设备: IR 设备为向公司购买的智能路由器,设备名称为在网页上显示的设备名称, 由用户自己定义,序列号为智能路由器上印着的

## 3.3 设备共享

点击左边菜单栏的设备共享查看用户的共享信息

| 🕤 设备中心 | 0 |
|--------|---|
| 🛞 我的设备 | 0 |
| ● 新增设备 | 0 |
| 👳 设备共享 | 0 |

|           |                   | u.    |
|-----------|-------------------|-------|
| 头短至:序列    | 5FLIIR00100012345 | 9<br> |
| 共享用户      |                   | 共享    |
| 现场:序列号    | FLIIR001000698LY  |       |
| 共享用户      |                   | #享    |
| xt: 序列号CS | 20161111152316899 | 8     |
| 共享用户      |                   | 共享    |
|           |                   |       |

可以查看到已共享出去的用户信息,并且点击旁边的共享按钮可以将设备共享给某个新的用户

| xt: E | 之利是0.9201611111523168998 | 2  |  |
|-------|--------------------------|----|--|
| 共享    | 请输入共享用户的用户名              | ×  |  |
| _     |                          |    |  |
|       |                          | _  |  |
|       | 确定                       | 取消 |  |
| -     |                          |    |  |

若输入用户名正确则共享成功

四. 个人中心

## 4.1 账户信息

点击返回按钮回到首页,选择用户中心

| ⊙ 设备中心 | 0 |
|--------|---|
| 0 用户中心 | 0 |
| ◎ 反馈中心 | Ø |

| 用户中心 |      |
|------|------|
| 200  |      |
| 访客   |      |
| >    | •    |
|      | 0    |
|      | ۵    |
|      | 0    |
| 退中丞陆 |      |
|      | 用户中心 |

选择个人设置

| <b>《 </b> 返回 | 个人设置 | ● 馘 |
|--------------|------|-----|
| 账号:          |      |     |
| guest        |      |     |
| 昵称:          |      |     |
| 访客           |      |     |
| 电话号码:        |      |     |
| E-mail:      |      |     |
| 你的电子邮箱       |      |     |
| 公司名称:        |      |     |
| 地址:          |      |     |
|              |      |     |
| (            | 提交   |     |
|              |      |     |

此时该页面账号只可查看,不可修改

可以修改用户的昵称,公司名称和地址,点击提交之后可以修改当前用户的信息

| - جـ ما |    |
|---------|----|
|         | 提交 |

点击修改密码进入密码修改界面,需要输入原密码,新密码和重复密码,当一切输入符 合要求,点击提交可完成密码修改,密码修改之后需要重新登录

# 五. 反馈中心

### 5.1 在线反馈

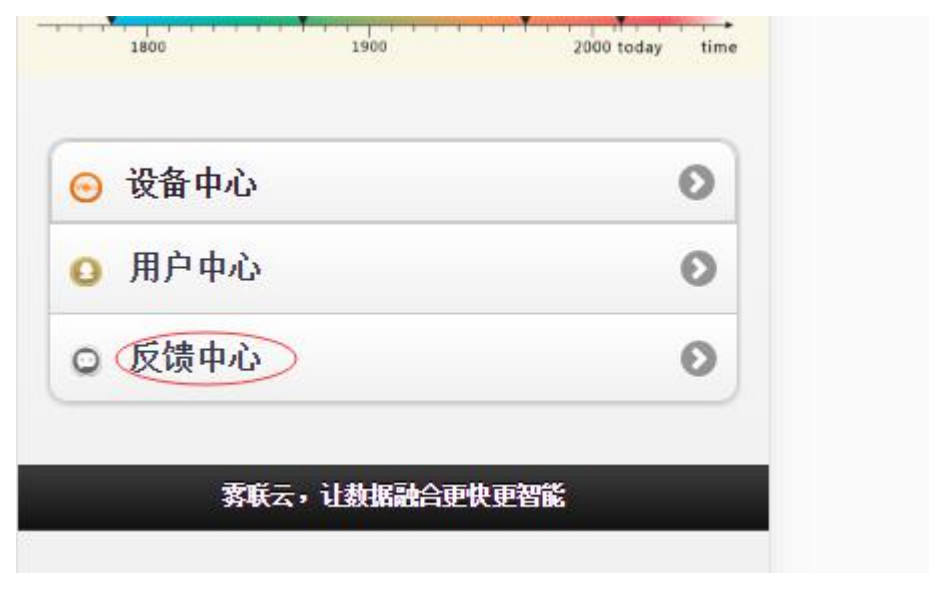

输入反馈的标题,反馈的内容点击提交可完成反馈

| <b>《</b> 返回           | 反馈中心 |  |
|-----------------------|------|--|
| <b>反馈信息</b> :<br>反馈主题 |      |  |
| 反馈内容(必均               | 真)   |  |
|                       |      |  |
|                       |      |  |
|                       | 提交   |  |

## 5.2 反馈记录

| < 返回 | 用户中心       |   |
|------|------------|---|
|      | して<br>近客   |   |
| 个人设置 | ₩ <b>E</b> | • |
| 修改密码 |            | 0 |
| 系统通知 |            | ۵ |
| 反馈记录 | >          | 0 |
|      | 退出登陆       |   |

点击反馈记录,可查查看用户的反馈历史

| < 返回 反馈记录 |    |      |  |
|-----------|----|------|--|
| 编号        | 标题 | 记录时间 |  |
|           |    |      |  |
|           |    |      |  |
|           |    |      |  |
|           |    |      |  |
|           |    |      |  |
|           |    |      |  |